# **Erledigt** Probleme bei der Installation einer Nvidia GTX 1060 6GB

Beitrag von "Klier" vom 4. Oktober 2017, 22:52

Hallo Leute,

hab folgende Frage/Problem: siehe Anhang, letzt Meldung bevor der Rechner Neustarten

-----

- Konfiguriert hab ich folgendes
- 1. Neuester Nvidia Web Driver istalliert
- 2.Im Boot ist nvda\_drv=1 drin
- 3.Bei System Parameters ist Nvidia Web drin

Hab ich was vergessen oder habt ihr eine Idee was das Bild sagt bevor der Rechner neu startet?

Hab meine Config auch mal reingehängt

Gruß

Klier

# Beitrag von "al6042" vom 4. Oktober 2017, 23:09

Hi,

in der Config.plist zählt ab Sierra der Eintrag "nvda\_drv=1" nicht mehr. Gehe in den Reiter "System Parameter" und setze den Haken bei "NvidiaWeb"... 🙂

1

# Beitrag von "Klier" vom 4. Oktober 2017, 23:14

Hey,

hab ich schon gemacht funktioniert aber nicht. Bzw. ich habe den Hacken trotzdem drin gelassen muss der raus damit es funktioniert?

EDIT: Noch ne Frage muss beim Clover Configurator unter Graphics etwas abgehackt sein? Z.b. Inject Nvidia oder andere?

Gruß

Klier

# Beitrag von "al6042" vom 4. Oktober 2017, 23:27

Sierra oder High Sierra nutzen nur den NvidiaWeb, der andere juckt die gar nicht... 😌

Beitrag von "Klier" vom 4. Oktober 2017, 23:31

Ok aber muss Ich bei dem Clover Configurator unter Graphics etwas anhacken ? Z.b. Inject Nvidia oder andere? - Oder fällt dir was anderes durch den Screenshot auf?

Gruß Klier

### Beitrag von "al6042" vom 4. Oktober 2017, 23:35

In deinem Screenshot fällt mir das QuickTime Bedienelement auf, aber das war es dann schon... Weitere Haken musst du in der Config.plist an der Stelle nicht setzen.

Wie ist den der Monitor angeschlossen... mit HDMI, DVI oder DisplayPort? Was für ein Monitor ist es denn? Hast du die interne Grafik im BIOS deaktiviert?

# Beitrag von "the\_viking90" vom 4. Oktober 2017, 23:36

Nur der Haken nvidiaWeb plus n Neustart macht das ganze aktiv.

### Beitrag von "Klier" vom 4. Oktober 2017, 23:36

Ich hab den via DVI angeschlossen, werden den 2ten per HDMI ansteuern - Im BIOS sehe ich nochmal nach aber ansonsten sollte das passen oder?

# Beitrag von "al6042" vom 4. Oktober 2017, 23:39

Eigentlich schon...

Wäre noch spannend zu wissen, wie das Ergebnis von folgendem Terminal-Befehl ausspuckt:

Code

1. kextstat |grep -v apple

# Beitrag von "Klier" vom 4. Oktober 2017, 23:54

Sieht folgendermaßen aus:

#### Code

- 1. Index Refs Address Size Wired Name (Version) UUID <Linked Against>
- 2. 35 0 0xffffff7f83343000 0x4000 0x4000 com.rehabman.driver.USBInjectAll (0.6.2) 6A9D456A-D1B1-316E-90CD-78E5B0002C5E <12 11 4 3>
- 3. 36 5 0xffffff7f83348000 0x47000 0x47000 as.vit9696.Lilu (1.1.7) 66CAFC1D-ED32-34D8-BCC4-AD843E9F6A6F <7 5 4 3 2 1>
- 4. 37 0 0xfffff7f8338f000 0x4000 0x4000 as.vit9696.Shiki (2.0.5) C6E23BF7-0861-3905-A6B9-DF113662C274 <36 7 5 4 3 2 1>
- 5. 38 0 0xfffff7f83393000 0x4000 0x4000 as.lvs1974.IntelGraphicsFixup (1.1.7) CCB5CDF6-AA3B-3FBB-9A2A-E22E15AEC7A3 <36 7 5 4 3 2 1>
- 6. 39 0 0xfffff7f83397000 0x6000 0x6000 as.lvs1974.HibernationFixup (1.1.7) D363AD10-D523-3D47-80FE-E1A14015F3E0 <36 7 5 4 3 2 1>
- 7. 40 0 0xfffff7f8339d000 0x3000 0x3000 as.lvs1974.NvidiaGraphicsFixup (1.1.3) C95FBA3D-CDB4-3512-94D9-A29662B4D8FF <36 7 5 4 3 2 1>
- 8. 41 3 0xfffff7f833a0000 0x11000 0x11000 org.netkas.driver.FakeSMC (1759) 987B8DEE-6600-3463-BFFA-DF500771FA5B <11 7 5 4 3 1>
- 9. 42 0 0xffffff7f833b1000 0xa5000 0xa5000 as.vit9696.AppleALC (1.1.4) C8C41798-6491-3E10-B4A4-8B2905811F61 <36 7 5 4 3 2 1>
- 10. 43 0 0xfffff7f83456000 0x5000 0x5000 org.hwsensors.driver.CPUSensors (1759) 1204F31F-1308-3F9A-B509-0425FC789815 <41 7 5 4 3>
- 11. 52 0 0xffffff7f8345c000 0x8000 0x8000 org.hwsensors.driver.ACPISensors (1759) FA4DF6C0-0D3A-3CE2-8569-0AB2C84053E7 <41 11 7 5 4 3>
- 12. 66 0 0xffffff7f83466000 0xd000 0xd000 org.hwsensors.driver.LPCSensors (1759) 46F77040-FA0F-3AEC-8330-E776B2D56C60 <41 12 11 7 5 4 3>

- 13. 70 0 0xfffff7f83473000 0x67000 0x67000 com.insanelymac.RealtekRTL8111 (2.2.1) 07D64653-7867-3C3A-837B-E491B33C21B7 <69 12 5 4 3 1>
- 14. 83 0 0xfffff7f80f30000 0x1d000 0x1d000 com.avid.usb.mbox.driver (1.4.8) DD9FAB2A-B82A-3FCE-8C59-8A1BEF2C8C04 <82 58 5 4 3>

Alles anzeigen

Sagt dir das was 😇

EDIT: Habs eben nochmal probiert, passiert wieder nix bzw. startet jetzt nichtmehr neu aber zeigt nur noch einen Schwarzen Bildschirm an

Gruß

Klier

# Beitrag von "Dr.Stein" vom 4. Oktober 2017, 23:56

- IntelGraphicsFixup
- NvidiaGraphicsFixup

Für einen der beiden solltest du dich schon entscheiden.

Zitat von Klier

com.avid.usb.mbox.driver

Was ist das für eine Kext? 😵 Und entferne mal bitte die Sensoren.

# Beitrag von "al6042" vom 5. Oktober 2017, 00:04

#### @Dr.Stein

Warum sollte er sich zwischen den beiden Kexten entscheiden müssen? Die laufen bei mir auch beide...

Was mir in der Liste fehlt ist der Hinweis auf die Nvidia WebDriver. Bei mir sieht das so aus:

#### Code

- 35 4 0xffffff7f83e78000 0x47000 0x47000 as.vit9696.Lilu (1.1.7) 66CAFC1D-ED32-34D8-BCC4-AD843E9F6A6F <7 5 4 3 2 1>
- 2. 36 0 0xffffff7f83ebf000 0x3000 0x3000 as.lvs1974.NvidiaGraphicsFixup (1.1.3) C95FBA3D-CDB4-3512-94D9-A29662B4D8FF <35 7 5 4 3 2 1>
- 3. 37 0 0xfffff7f83ec2000 0x4000 0x4000 com.rehabman.driver.USBInjectAll (0.6.2) 6A9D456A-D1B1-316E-90CD-78E5B0002C5E <12 11 4 3>
- 4. 38 0 0xfffff7f83ec7000 0x4000 0x4000 as.vit9696.Shiki (2.0.5) C6E23BF7-0861-3905-A6B9-DF113662C274 <35 7 5 4 3 2 1>
- 5. 39 0 0xffffff7f83ecb000 0x4000 0x4000 as.lvs1974.IntelGraphicsFixup (1.1.7) CCB5CDF6-AA3B-3FBB-9A2A-E22E15AEC7A3 <35 7 5 4 3 2 1>
- 6. 40 3 0xfffff7f83ecf000 0x11000 0x11000 org.netkas.driver.FakeSMC (1759) 987B8DEE-6600-3463-BFFA-DF500771FA5B <11 7 5 4 3 1>
- 7. 41 0 0xfffff7f83ee0000 0xa5000 0xa5000 as.vit9696.AppleALC (1.1.4) C8C41798-6491-3E10-B4A4-8B2905811F61 <35 7 5 4 3 2 1>
- 8. 42 0 0xffffff7f83f85000 0x5000 0x5000 org.hwsensors.driver.CPUSensors (1759) 1204F31F-1308-3F9A-B509-0425FC789815 <40 7 5 4 3>
- 9. 56 0 0xfffff7f83f8b000 0x8000 0x8000 org.hwsensors.driver.ACPISensors (1759) FA4DF6C0-0D3A-3CE2-8569-0AB2C84053E7 <40 11 7 5 4 3>
- 10. 64 0 0xfffff7f83f95000 0x25000 0x25000 com.insanelymac.IntelMausiEthernet (2.3.0) 59520ABC-940A-3B82-83EE-6BB7F6299230 <63 12 5 4 3 1>
- 11. 65 0 0xfffff7f83fcb000 0xd000 0xd000 org.hwsensors.driver.LPCSensors (1759) 46F77040-FA0F-3AEC-8330-E776B2D56C60 <40 12 11 7 5 4 3>
- 12. 90 1 0xfffff7f81591000 0x45000 0x45000 com.Logitech.Control Center.HID Driver (3.9.5) no UUID <89 87 73 54 5 4 3>
- 13. 92 0 0xfffff7f815e6000 0x17000 0x17000 com.Logitech.Unifying.HID Driver (1.3.5) no UUID <90 87 73 54 5 4 3>
- 14. 115 0 0xfffff7f81729000 0x4000 0x4000 com.intel.driver.EnergyDriver (2.0) 4E0262A2-B79C-3386-8824-C106A5DFAF94 <7 5 4 3>

- 15. 135 2 0xfffff7f80b8f000 0x62d000 0x62d000 com.nvidia.web.NVDAResmanWeb (10.2.5) 189DEB4F-BCED-3D50-B302-E8B2EC0AC6CD <129 112 106 12 7 5 4 3 1>
- 16. 136 0 0xfffff7f817cf000 0x198000 0x198000 com.nvidia.web.NVDAGP100HalWeb (10.2.5) 34BC61B6-A723-3FA1-8F3E-1413676E9A31 <135 12 4 3>
- 17. 137 0 0xfffff7f81a6f000 0xa6000 0xa6000 com.nvidia.web.GeForceWeb (10.2.5) 08E7A85C-9408-3AC9-BBF9-02F3C50C69CA <135 129 111 106 12 7 5 4 3 1>
- 18. 159 0 0xfffff7f84007000 0x8000 0x8000 com.avast.FileShield (3.0.0) DFF63B23-2D21-33E9-933B-8B6273D0A211 <5 4 1>
- 19. 160 0 0xffffff7f83fc5000 0x3000 0x3000 com.avast.PacketForwarder (2.1) 018127E9-BA9D-3C20-940E-E7612646E265 <4 1>

Alles anzeigen

# Beitrag von "Klier" vom 5. Oktober 2017, 00:13

Also hab das nochmal mit einem Kex versucht, geht trodzem nicht

#### @al6042

Ja das ist echt komisch, hast du ne Idee wie ich den da reingetüttelt bekomm um es nochmal zu versuchen?

EDIT: <u>@Dr.Stein</u> - Der Mbox Kext ist für mein Audiointerface das funktioniert nämlich im vergleich zur Grafikkarte 😉

EDIT2: Also mir ist jetzt etwas aufgefallen - Bei der Installation kommt (siehe Bild) -

Vor dem Neustart führe ich folgendes im Terminal aus :

kextstat |grep -v apple

35 0 0xfffff7f83346000 0x4000 0x4000 com.rehabman.driver.USBInjectAll (0.6.2) 6A9D456A-D1B1-316E-90CD-78E5B0002C5E <12 11 4 3> 36 5 0xffffff7f8334b000 0x47000 0x47000 as.vit9696.Lilu (1.1.7) 66CAFC1D-ED32-34D8-BCC4-AD843E9F6A6F <7 5 4 3 2 1>

37 0 0xffffff7f83392000 0x4000 0x4000 as.vit9696.Shiki (2.0.5) C6E23BF7-0861-3905-A6B9-DF113662C274 <36 7 5 4 3 2 1>

38 0 0xffffff7f83396000 0x6000 0x6000 as.lvs1974.HibernationFixup (1.1.7) D363AD10-D523-3D47-80FE-E1A14015F3E0 <36 7 5 4 3 2 1>

39 0 0xffffff7f8339c000 0x3000 0x3000 as.lvs1974.NvidiaGraphicsFixup (1.1.3) C95FBA3D-CDB4-3512-94D9-A29662B4D8FF <36 7 5 4 3 2 1>

40 0 0xffffff7f8339f000 0x4000 0x4000 as.lvs1974.IntelGraphicsFixup (1.1.7) CCB5CDF6-AA3B-3FBB-9A2A-E22E15AEC7A3 <36 7 5 4 3 2 1>

41 0 0xffffff7f833a3000 0x11000 0x11000 org.netkas.driver.FakeSMC (1759) 987B8DEE-6600-3463-BFFA-DF500771FA5B <11 7 5 4 3 1>

42 0 0xffffff7f833b4000 0xa5000 0xa5000 as.vit9696.AppleALC (1.1.4) C8C41798-6491-3E10-B4A4-8B2905811F61 <36 7 5 4 3 2 1>

67 0 0xfffff7f83459000 0x67000 0x67000 com.insanelymac.RealtekRTL8111 (2.2.1) 07D64653-7867-3C3A-837B-E491B33C21B7 <66 12 5 4 3 1>

80 0 0xffffff7f80f30000 0x1d000 0x1d000 com.avid.usb.mbox.driver (1.4.8) DD9FAB2A-B82A-3FCE-8C59-8A1BEF2C8C04 <79 56 5 4 3>

146 0 0xfffff7f80fa6000 0x2000 0x2000 com.nvidia.CUDA (1.1.0) 4329B052-6C8A-3900-8E83-744487AEDEF1 <4 1>

148 0 0xffffff7f834c0000 0x3000 0x3000 com.nvidia.NVDAStartupWeb (10.2.5) 6120D6C4-4B9D-398F-B696-8C2B17FEF0B5 <12 4 3>

Wie zu sehen ist ist hier der Kext "com.nvidia.NVDAStartupWeb" korrekt drin.

Nach dem Neustart ist dieser aber wieder verschwunden, ich glaube es liegt an diesem Problem. Den Kext müsste es immer anzeigen oder auch wenn ich dir Grafikkarte nicht drin hab oder?

Gruß

Klier

# Beitrag von "the\_viking90" vom 5. Oktober 2017, 09:14

Der installer hat dir ja schon prophezeit das was nicht stimmt.

Haken hast du in der config gesetzt?

### Beitrag von "Klier" vom 5. Oktober 2017, 09:28

Ich brauche ja lediglich den Haken NvidiaWeb und Inzest System ID in den System Parameters zu setzen oder? Oder meinst du wo anders den haken?

Vlelen Dank schonmal

Gruß

Klier

# Beitrag von "revunix" vom 5. Oktober 2017, 09:51

Zitat von the viking90

Der installer hat dir ja schon prophezeit das was nicht stimmt.

Den Fehler hatte ich auch, und bei mir läuft es nun 1a.

# Beitrag von "Klier" vom 5. Oktober 2017, 10:10

Kannst du mir beschreiben was du gemacht hast damit es funktiert wär spitze - Danke schonmal

### Beitrag von "revunix" vom 5. Oktober 2017, 10:34

Bei mir liegt es irgendwie an Clover, ganz komisch. Ich habe dazu einen Thread eröffnet... am besten mal durchlesen.

<u>GTX 1060 eingebaut = Kernel Panic</u> Pascal und Volta - Probleme mit Nvidia Karten (Sammelthread)

# Beitrag von "Klier" vom 5. Oktober 2017, 10:42

#### @unix.wtf

Den ersten Thread hab ich schon durch, allerdings könntest du mir verraten wo die Files liegen (DSDT und SSDT) Dann Probier ich mal das

Gruß

Klier

### Beitrag von "revunix" vom 5. Oktober 2017, 10:44

# Beitrag von "Klier" vom 5. Oktober 2017, 10:47

Und welchen Genau?

Gruß

Luca

# Beitrag von "revunix" vom 5. Oktober 2017, 10:51

Nimm einfach mal alle raus, das wird aber denke ich mal nichts bringen.

### Beitrag von "Klier" vom 5. Oktober 2017, 11:04

Ich hab se rausgenommen und versucht den Nvidia Webtreiber zu installieren - Oder sollte ich mal installieren und die Karte reinstecken und das nochmal so ausprobieren? Hat nichts gebracht was den Installer angeht

Gruß

Luca

# Beitrag von "revunix" vom 5. Oktober 2017, 11:07

Die Fehlermeldung beim Installer hatte ich wie gesagt auch. Nichts besonderes solange der fertig installiert.

# Beitrag von "Klier" vom 5. Oktober 2017, 11:13

Ich teste das sofort,

was zeigt bei dir den ein; "kextstat |grep -v apple" an?

Gruß

Luca

# Beitrag von "revunix" vom 5. Oktober 2017, 11:15

Schaust du hier:

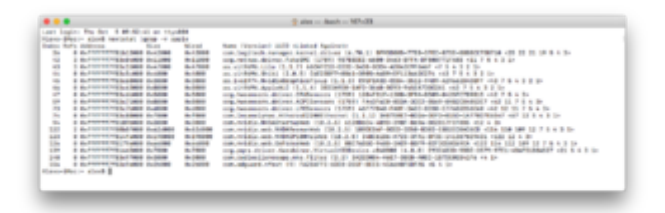

Beitrag von "Klier" vom 5. Oktober 2017, 11:20

Also habs probiert - geht nicht,

mir fehlen die ganzen Nvidia Einträge weißt du wie ich die da reinbekomm?

Gruß

Klier

### Beitrag von "Dr.Stein" vom 5. Oktober 2017, 11:29

Ich könnte ja mal per Teamviewer drauf gucken was da los ist

# Beitrag von "Klier" vom 5. Oktober 2017, 11:34

gerne soll ich dir Privat wie schreiben oder wie wisset das machen? Oder per teamspeak? wie du willst - wäre sehr dankbar

EDIT: Hab dir geschrieben, geb dir da die Daten durch

# Beitrag von "the\_viking90" vom 5. Oktober 2017, 12:11

Er hat noch gar keine Rohdaten generiert.

boote mal neu und drück im Clover Bootmenü mehrmals die F4 Taste und warte ruhig mal ne

Sekunde auf 2. die DSDT im Urzustand findest du dann im ORIGIN Ordner.

### Beitrag von "Dr.Stein" vom 5. Oktober 2017, 12:32

Der EMU Treiber war noch nicht Installiert. Habs so eingerichtet das er jetzt im Prinzip booten kann und auch eine Beschleunigung hat.

#### Beitrag von "Klier" vom 5. Oktober 2017, 12:37

Bekomm beim booten jetzt folgenden Fehler

Was kann ich machen?

### Beitrag von "Dr.Stein" vom 5. Oktober 2017, 12:41

hmm...

Dann boote doch bitte nochmal vom Backup Stick mit der Intel HD

### Beitrag von "the\_viking90" vom 5. Oktober 2017, 12:46

Wo legt der WebDriver seine Daten ab?

#### Beitrag von "Dr.Stein" vom 5. Oktober 2017, 12:49

Bei dem Install kam ne Meldung die ich noch nie gesehen hab.. vielleicht liegt es daran.

# Beitrag von "the\_viking90" vom 5. Oktober 2017, 12:51

Also ich würde erst mal nur mit der HD530 weiter arbeiten. Kann man die 1060 und die HD530 nicht zusammen laufen lassen?

# Beitrag von "mitchde" vom 5. Oktober 2017, 12:52

#### Zitat von the viking90

Wo legt der WebDriver seine Daten ab?

Alle nur noch in /L/E seit High Sierra.

Gesendet von meinem SM-J320F mit Tapatalk

# Beitrag von "the\_viking90" vom 5. Oktober 2017, 12:53

Vielleicht mal den Cache neu aufbauen.

### Beitrag von "Klier" vom 5. Oktober 2017, 12:53

Hab die Config davor genommen, und ich lauf trotzdem in den Fehler... Ich glaub ich habs mir jetzt verschossen

#### Beitrag von "mitchde" vom 5. Oktober 2017, 12:54

Die Meldung dass beim Install Fehler aufgetreten ist? Kommt seit HS Version, nicht wirklich fehler sondern installer checkt <u>SIP</u> status. Bei uns ja disabled, also <> 00 . Install aber trotzdem Ok!

Gesendet von meinem SM-J320F mit Tapatalk

### Beitrag von "Dr.Stein" vom 5. Oktober 2017, 12:56

an den ganzen ssdt's kanns nicht liegen der Z170 geht ja in der Regel ohne..

# Beitrag von "the\_viking90" vom 5. Oktober 2017, 12:58

ansonsten vielleicht mal neu aufsetzen und noch mal mit nem frischen System anfangen.

### Beitrag von "Dr.Stein" vom 5. Oktober 2017, 13:00

Ich denke es reicht wenn er einfach drüber Installiert.. dann sind die Daten halt nicht komplett weg

# Beitrag von "cobanramo" vom 5. Oktober 2017, 13:10

Darf ich mich dem Thema dazuschalten? So als Info was da schon vorher gemacht wurde. Da ich null Ahnung vom Nvidia Webdriver hab möchte ich mal kurz erklären was und warum. Eventuell erkennt Ihr schneller wo das Problem sein könnte.

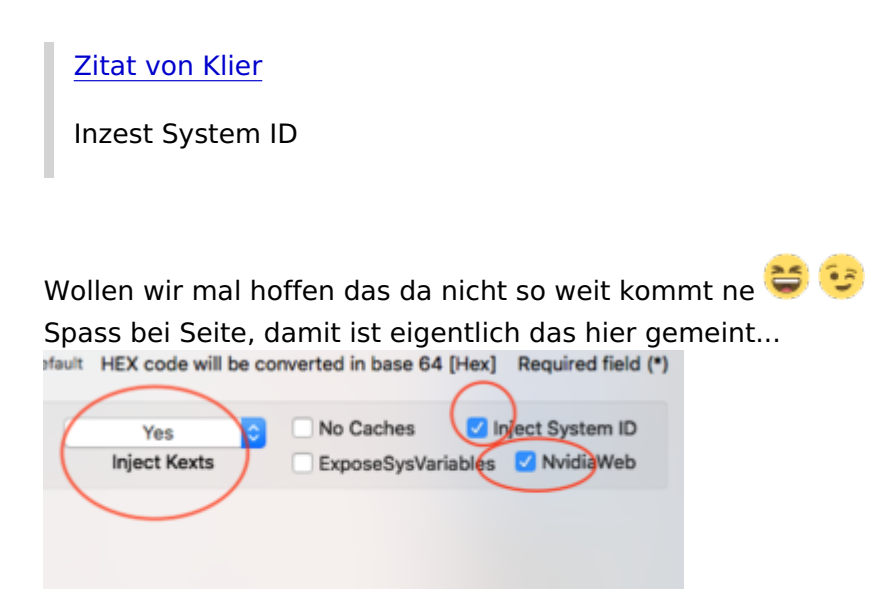

Zum anderen Sache, ok ich geb zu hab dich da glaub zu wenig informiert was da überhaupt geändert wurde.

Hiermit liefere ich das mal nach. Bedenkt bitte du hast keinen DSDT im Einsatz.

Dafür werden jetzt jede einzelne geräte deiner Board funktionsfähig gemacht.

Falls für eure Nvidia DSDT korrektur benötigt wird müsste man dies auch generieren und all die Geräte hier in der liste auch dort patschen.

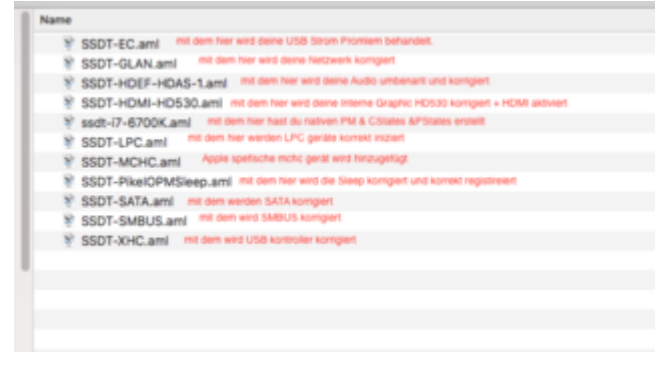

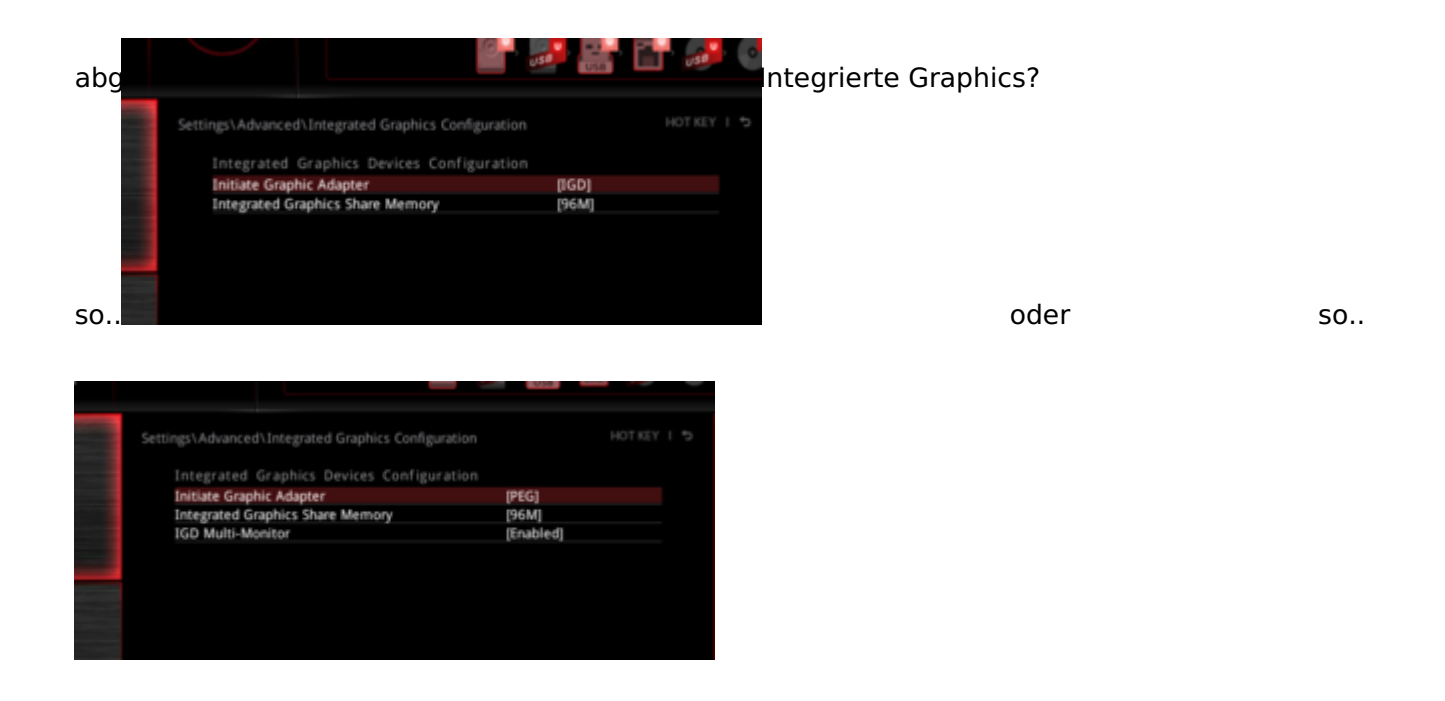

# Beitrag von "Klier" vom 5. Oktober 2017, 13:20

Ich hab PEG 64 ist das falsch?

Gruß

Klier

# Beitrag von "cobanramo" vom 5. Oktober 2017, 13:21

Nein, das ist korrekt, 64MB ist normal Standard, 96mb funzt bei mir besser, geht beides.

# Beitrag von "Klier" vom 5. Oktober 2017, 13:25

Ich setze das System gerade frisch auf, vllt hat <u>@Dr.Stein</u> dann nochmal kurz Zeit per Teamviewer um sich das mal auf einem "frischen" System an zu sehen? Find ich seh freundlich

#### @cobanramo

Ich werde 96mb nachher mal probieren.

1 Frage aber noch, ich installier jetzt wieder mit der Internen Grafik und habe die Nvidia ausgebaut. Zu welchem Zeitpunkt muss ich die den einbauen damit alles funktioniert?

Danke schonmal!

### Beitrag von "Dr.Stein" vom 5. Oktober 2017, 13:28

können wir machen

# Beitrag von "cobanramo" vom 5. Oktober 2017, 13:33

Mit diesen ssdt's zusammen & nvidia karte, lässt der das nicht installieren? Hasst du das auch schon getestet?

Gesendet von iPhone mit Tapatalk

# Beitrag von "Klier" vom 5. Oktober 2017, 13:33

Hab dir die Daten geschickt - können loslegen 😌

# Beitrag von "Dr.Stein" vom 5. Oktober 2017, 13:53

@cobanramo hab sie jetzt mal drin gelassen

# Beitrag von "Klier" vom 5. Oktober 2017, 14:01

Also mit Nvidia karte ging wieder nicht... Ich verzweifelt so langsan Außerdem konnte ich nicht von der Platte Booten nur vom USB Stick @Dr.Stein was muss ich denn da noch nachziehen? Und vor allem hat wer noch ne Idee woran es liegen könnte?

Gruß

Klier

# Beitrag von "Dr.Stein" vom 5. Oktober 2017, 14:03

Das lief bisher so mit allen nvidia Karten.

Vielleicht ist es irgend ein Detail was ich übersehe. Zippe doch mal die EFI komplett so wie sie ist und dann kann mal jemand anders mit drauf gucken.

# Beitrag von "the\_viking90" vom 5. Oktober 2017, 14:03

Hast du Clover auf der Platte installiert und danach alle Einstellungen mit rübergekommen vom USB Stick?

#### Beitrag von "Dr.Stein" vom 5. Oktober 2017, 14:04

Jap. Alles drüben.

### Beitrag von "cobanramo" vom 5. Oktober 2017, 14:04

So auf die schnelle die eckdaten;

Anscheinend soll die Karte und Webdriver Installation so klappen.

Zitat

BIOS - Disable Integrated Graphics - PEG as Primary Use a digital connection to your monitor - VGA is not supported Config.plist - Do not inject Intel or Nvidia graphics and no ig-platform-id Edit config.plist - NvidiaWeb = true Gigabyte 100/200 series motherboards need to emulate NVRAM (Install EmuVariableUefi-64 + RC Scripts) Remove nv\_disable=1 from config.plist MacPro 6,1 or iMac 15 or iMac 17 System Definition need black screen fix

Alles anzeigen

bei dir könnte es vielleicht an dem hier liegen; Do not inject Intel or Nvidia graphics and no ig-platform-id

# Beitrag von "Klier" vom 5. Oktober 2017, 14:06

Echt? aber er zeigt mir keine "Patition" an von der ich booten könnte wenn ich von der Platte boote. Obwohl die EFI da ist Hier die gepackte EFI von der Festplatte

Gruß

Luca

EDIT: Hab nen IMAC 17, welchen FIXX muss ich da noch einspielen?

#### Beitrag von "Dr.Stein" vom 5. Oktober 2017, 14:06

Was im Bios eingestellt wurde weiss ich nicht aber der Rest passt.

#### Beitrag von "cobanramo" vom 5. Oktober 2017, 14:21

#### @Klier

Auf deiner im vorpost gelieferten EFi unter drivers64UEFI ist kein APFS.efi vorhanden. So siehst du natürlich keine High Sierra installation  $\stackrel{\textcircled{}}{\textcircled{}}$ Hinzufügen.

### Beitrag von "mitchde" vom 5. Oktober 2017, 15:11

Hammer, alles hier spannender wie jeder Tatort! Ӱ

Aber Hauptsache es gibt bei dem Problemfall ein Happyend! An viel kanns ja bald nicht mehr liegen...

Gesendet von meinem SM-J320F mit Tapatalk

# Beitrag von "Dr.Stein" vom 5. Oktober 2017, 15:15

Geht's den jetzt ?

Beitrag von "Klier" vom 5. Oktober 2017, 15:50

Alsooo, ich habe jetzt durch die "alte Config" das System wieder zum Booten von der SSD gebracht

@Dr.Stein was hattest du bei meiner Config nochmal alles geändert?

#### EDIT:

Das Problem besteht leider immer noch (er lädt bzw. bootet und dann verliert er dieVerbindung und der Bildschirm sagt kein Signal) und ich verzweifle jetzt wirklich so langsar Hat noch jemand ne idee? Meine Aktuelle EFI ist angehängt - Habe ein Screenshot bevorder Bildschirm seine Verbindung verliert angehängt

EDIT2: Auf was soll ich den Mac eig stellen, weil mit 17,1 gab es ja glaube ich Probleme oder?

Danke schonmal an alle und ich hoff das wird ein Happy End...

Gruß Klier

# Beitrag von "the\_viking90" vom 5. Oktober 2017, 16:41

Ein ganzes Bild auf dem man alles erkennt wäre hilfreich gewesen 🥯

### Beitrag von "Klier" vom 5. Oktober 2017, 16:56

Alsooo - Ich bin mir sicher ich bin sooo kurz davor zu stehen das die Grafikkarte funktioniert -Mit dem Befehl -x beim Booten funktioniert Sie sofort und zeigt auf beiden Bildschirmen ein Bild.

Bin Mittlerweile schon so weit das der Bildschirm die Verbindung nichtmehr verliert sondern das Bild einfach Schwarz wird (Also zeigt schwarz an, Bildschirm ist weiterhin an) - Brauch ich

da irgend einen Nvidia Fixx kext oder so?,

Gruß

Luca

# Beitrag von "the\_viking90" vom 5. Oktober 2017, 17:00

NvidiaGraphicsfix.kext meinst du? 😂

# Beitrag von "mitchde" vom 5. Oktober 2017, 17:26

Gibt zwei Sachen bei Nvidia, eines ist das Problem mit smbios Mac Modellen 15, 17 wg der AppleGraphicspolicy Sache, da hilft der NvidiaFix..kext.

Das zweite Problem, auch Blackscreen bei HS bzw. schwarzen Fenstern bei Sierra braucht den anderen nvidiaVal... kext!

Da ich imac 13,2 habe brauche ich nur den ..val..kext.

Wenn noch nicht genutzt, daher den …val..kext auch nutzen. Bei mir ist der in /L/E aber funzt wohl auch in Clover kext.

Gesendet von meinem SM-J320F mit Tapatalk

Beitrag von "Klier" vom 5. Oktober 2017, 17:34

<u>@mitchde</u> könnte du n bisschen genauer sein was den "nvidiaVal... kext" was ist den da der richtige name? Finde den nämlich nicht

EDIT: NvidiaGraphicsfix.kext hab ich probiert, geht nicht

Gruß

Luca

# Beitrag von "mitchde" vom 5. Oktober 2017, 18:23

#### Zitat von Klier

<u>@mitchde</u> könnte du n bisschen genauer sein was den "nvidiaVal... kext" was ist den da der richtige name? Finde den nämlich nicht

EDIT: NvidiaGraphicsfix.kext hab ich probiert, geht nicht Gruß Luca

Den NvidiaGraphicsfix.kext brauchst du bei deiner SMBIOS iMac17,.. troztzdem! (wie auch iMac 15 und MacPro 6)

Allein hat er eben nicht das Problem lösen können.

Unten der **...ValFix.kext**, bei mir in **/L/E** und das läuft (ohne den..ValFix... habe ich Black screen mit den Meldungen (bei -v) wie bei dir als **Endlosschleife** 

| InstallGTK: GTK                      | Installed                                                | earoo:88:89:88:88:88:881   |
|--------------------------------------|----------------------------------------------------------|----------------------------|
| 10ConsoleUsers :<br>10ConsoleUsers : | time(8) 8->8, lin 8, lik 1<br>g10ScreenLockState 3, hs 8 | ,<br>, bs 8, now 8, sm 8x8 |
|                                      |                                                          |                            |

# NVWebDriverLibValFix.kext should be in /Library/Extensions

(Install using Kext Utility). Evtl. funzt es auch in Clover kext, aber ich würde es in **/L/E** installieren!

könnte auch auch in Clover kext laufen - aber unklar.

Den .ValFix.. gibts seit Sierra da einige NV GPUS bei zB. **ibooks** oder **LittleSnitch Netzwerkmonitor** nix oder nur **schwarze Fenster**/ schwarze Inhalte angezeigt haben. Nur dafür war der ..ValFix. bis Sierra nötig!

Wer kein iBooks oder LS genutz hatte, hat das Problem aber gar nicht mitbekommen.

In High Sierra hat sich das Problem wohl ausgeweitet, sodaß ohne den ValFix bei einigen GPUs der ganze Windowserver Probleme hat = gar nicht mehr startet = Black Screen (bei -v sieht man jedoch diese glO.. Fehler in Endloschleife kurz vor dem Start des Windowservers).

https://github.com/mologie/NVW...bValFix.kext.1.0.0.tar.gz

PS: In einer neueren NvidiaGraphicsfix.kext Version wird der ..ValFix.kext mit **integriert** sein! Im code haben die den schon integriert - aber die testen das erst noch = dauert. Ist gute Idee später mal nur noch einen NV Fix zu haben. Denn den meisten istd er Unterschied der beiden nicht klar bzw. im Prinzip ja auch unwichtig.

# Beitrag von "Klier" vom 5. Oktober 2017, 18:40

ALTER VERWALTER! Ich bin glaube ich gerade der glücklichste mensch den es gibt - Es funktioniert! Kext in den Ordner gelegt Karte eingebaut und siehe da (Screenshot) IT WORKS! Ich bedanke mich bei allen die Supportet haben - Ihr seit der absolute HAMMER! Danke!

Gruß

Klier

# Beitrag von "cobanramo" vom 5. Oktober 2017, 18:55

Siehst du, haben doch tolle typen die immer was auf Lager haben. Einfach bisschen Geduld, dann klappt das schon. 😂

Edit:

Ach hab fast vergessen zu erwähnen, du hast ein Skylake System, das ist die 6. Generation. Der Skylake Pendant von Apple ist nun mal Imac 17.1. Mit anderen SMBIOS würdest du neue ganz andere Probleme kriegen.

Gruss

# Beitrag von "mitchde" vom 5. Oktober 2017, 18:55

Na also! Happy HS!

# Beitrag von "Klier" vom 5. Oktober 2017, 19:13

Ich habe jetzt tatsächlich noch das Problem das bei z.b. YOutubevideos kein sound mehr geht -Was kann ich tun?

EDIT: Hat sich gerade irgendwie von selbst erledigt - Danke trotzdem 😌

Gruß

Klier

# Beitrag von "cobanramo" vom 5. Oktober 2017, 19:27

Kontrollier mal unter SystemProfiler unter Audio ob alles da ist, ne bild davon wäre gut. Kontrolle ob die AppleALC geladen ist. Kontrolle ob Shiki da ist.

Youtube ist jetzt nicht geschützt oder so, wenn Youtube nicht geht solltest du generell kein Audio haben.

Kontrolliere mal ob du unter Audio Einstellungen HDMI angewählt hast.